# Creating Graphs on the Computer

Use a program called Microsoft Excel

- 4 Click on Start
- Click on Programs
- Click on Microsoft Excel ... wait for the program to open...

This is the screen you will see on your computer. Columns

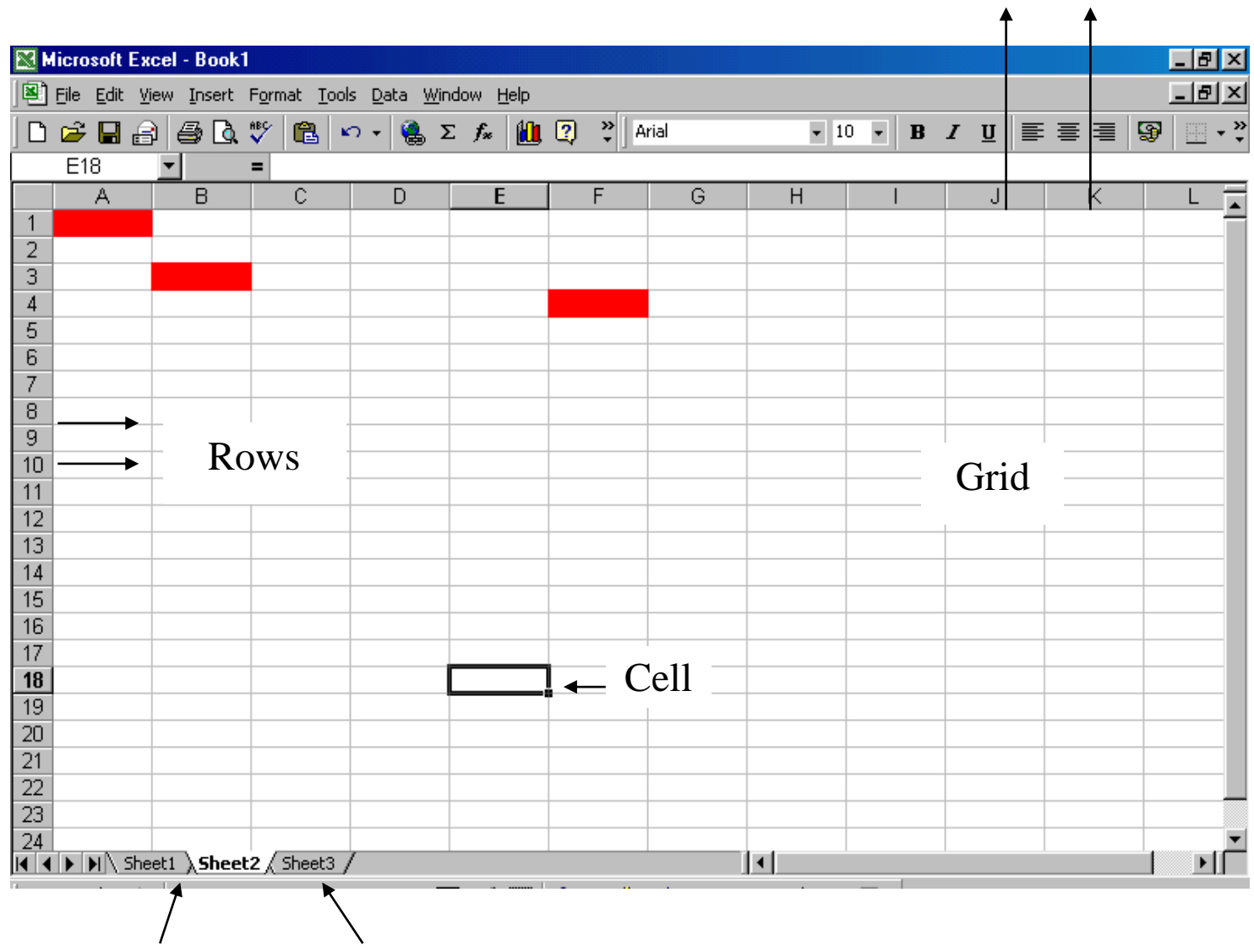

Sheet numbers

Take some time to explore this screen:

4 Can you find the rows / columns?

**4** The entire sheet looks like a table / grid and each little box is called a cell.

Let's create a graph using some of the data collected in the Classroom Census e.g.

Do you have a computer at home?

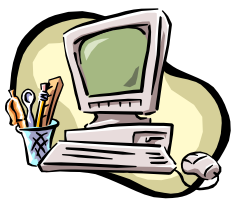

The number of people who have a computer is \_\_\_\_\_ The number of people who do not have a computer is \_\_\_\_

To create a graph

- Click into Cell A1 on the spreadsheet and type the word
- 'Computer'
- Click into Cell B1 and type in the number of children in the class that have a computer
- cluss mut nuve a comparer
- Click in to Cell A2 on the spreadsheet and type the words
- 'No Computer'
- 4 Click into Cell B2 and type in the number of children in the
- class that have a computer

Now that you have all the data entered into the computer, it is

time to create the graph

Highlight the data you want to use for the graph.

Click on the 'Chart Wizard' button at the top of the screen.

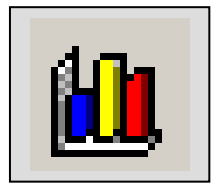

This wizard will guide you through all the steps you will need to make a graph on the computer

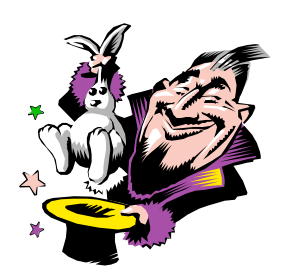

Carmel Burns

## <u>Step 1:</u>

Choose the type of graph you want the computer to create e.g. column graph, bar chart, pie-chart...

Use the 'Press and Hold to View Sample' button to see the graph drawn

4 Then click on **Next** 

### <u>Step 2:</u>

You will see the data you have
chosen for you graph represented here
Click on Next

## <u>Step 3:</u>

This step provides you with Chart Options

Click on Titles if you would like to put

a title on the graph

Click on the Legend tab and make sure the Show Legend box is empty

Lick on Next

#### Step 4:

This step shows where the chart will be located

- Click on As New Sheet
- 4 Click on **Finish**

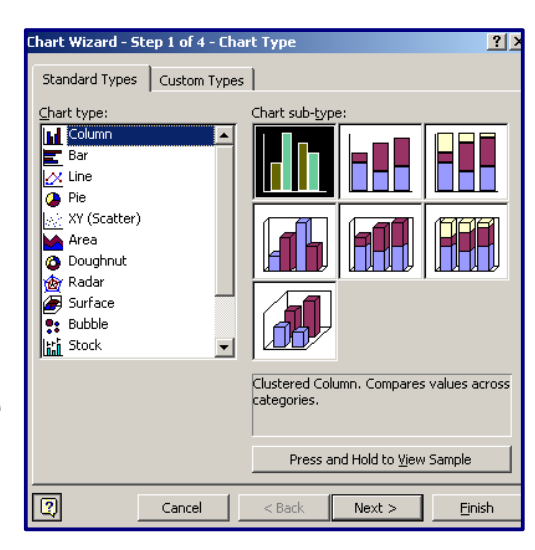

| Chart Wizard -      | Step 2 of 4 - Chart Source Data    | ? ×  |
|---------------------|------------------------------------|------|
| Data Range          | Series [                           |      |
|                     | Computer No Computer               | _    |
| <u>D</u> ata range: | =Sheet1!\$A\$1:\$B\$2              | 3    |
| Series in:          | C Rows<br>Columns                  |      |
| 2                   | Cancel < <u>B</u> ack Next > Einis | sh 🛛 |

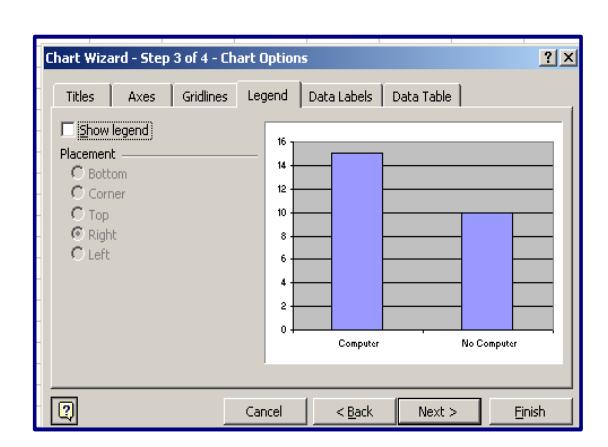

| Chart Wizard - Step 4 of 4 - Chart Location |                         |                    |                |  |
|---------------------------------------------|-------------------------|--------------------|----------------|--|
| Place chart: -                              |                         |                    |                |  |
|                                             | • As new sheet:         | Chart1             |                |  |
|                                             | C As <u>o</u> bject in: | Sheet1             | •              |  |
| 2                                           | Cancel                  | <a>Back</a> Next > | <u>F</u> inish |  |

Carmel Burns